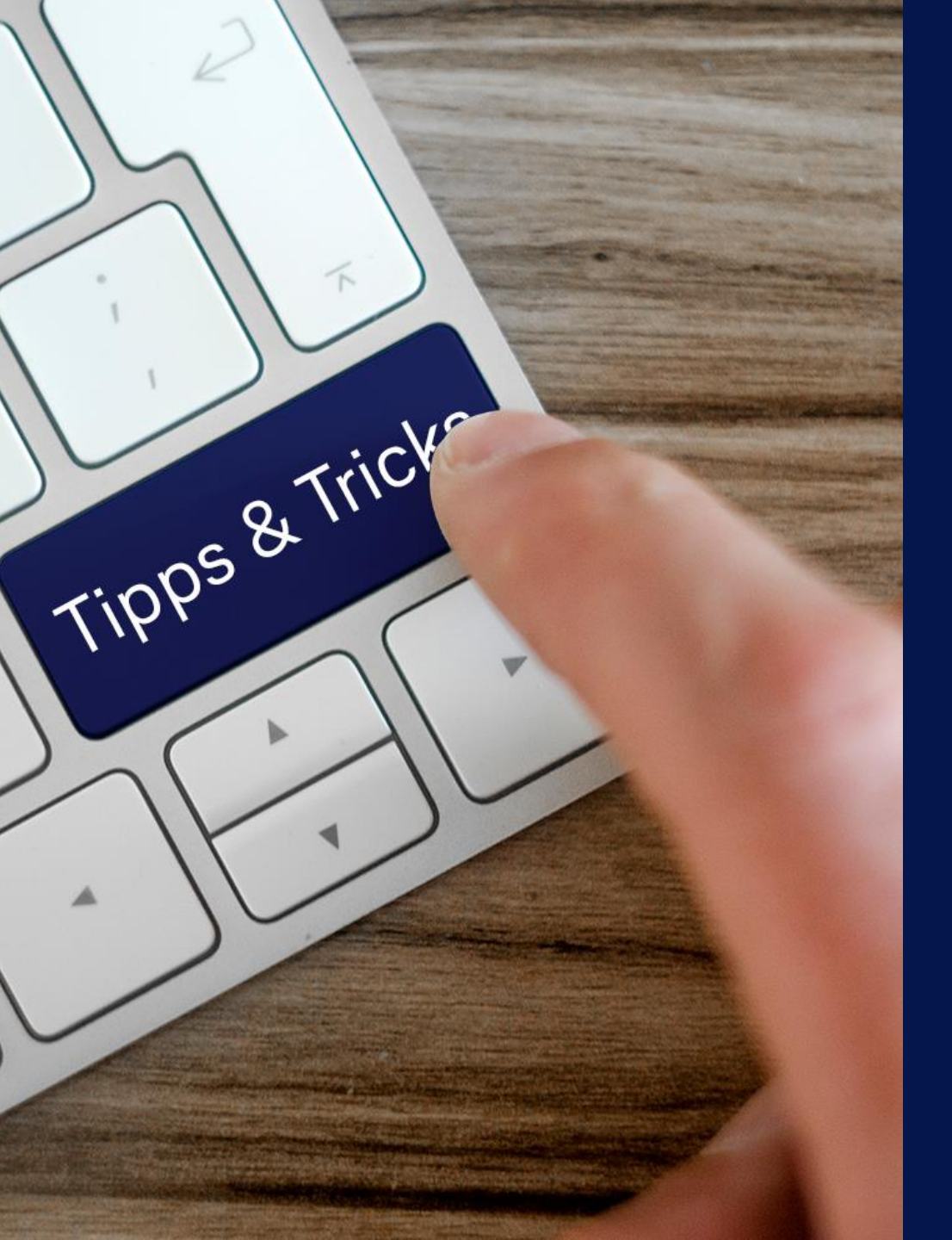

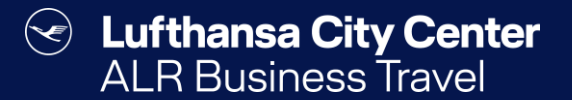

## Tipps & Tricks

### Neuen Benutzer anlegen

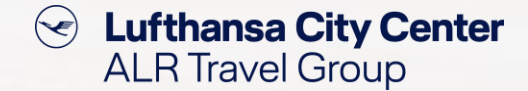

#### **Reisender anlegen**

#### Allgemein

| Benutzer         | simone.hobler                   |
|------------------|---------------------------------|
| Kennwort         |                                 |
| Firma *          | TestfirmaGAP (TestfirmaGAP) 🗸 🗸 |
| Personalnummer * |                                 |
| Anrede *         | Bitte wählen 🗸                  |
| Titel            | Bitte wählen 🖌                  |
| Nachname *       |                                 |
| Vorname *        |                                 |
| Geburtsdatum     | • • •                           |
| Nationalität     | deutsch 🗸                       |

#### Kommunikation

Je nach Browser-Einstellung werden bei der Profilanlage die Felder "Benutzer" und "Kennwort" automatisch mit Ihren eigenen Daten gefüllt. Diese müssen gelöscht werden.

- Sie können die Felder dann entweder leer lassen – dann wird automatisch die Mailadresse des neuen Benutzers als dessen Benutzername gewählt und onesto generiert ein Passwort.
- Alternativ können Sie den von Ihnen gewünschten Benutzernamen und ein von Ihnen gewünschtes Initialpasswort eintragen.

Reisenden anleger

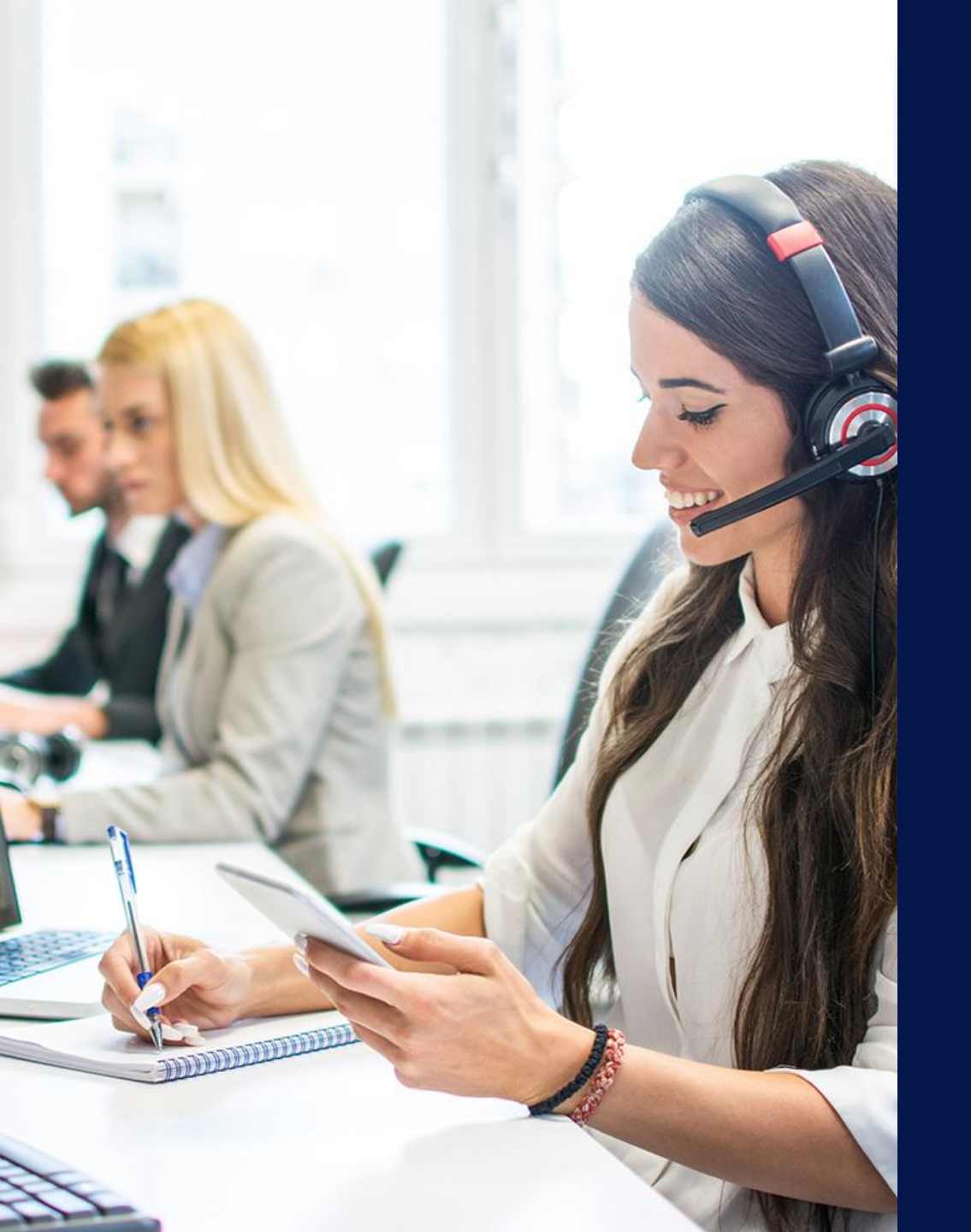

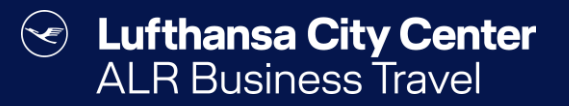

## Kontakt

## Content Content ALR Travel Group

### Kontakt

# Haben Sie Fragen oder Anregungen rund um onesto?

Das Online Solutions Team steht Ihnen gerne zur Verfügung.

- **%** +49 89 286611 600
- ✓ <u>onlinesolutions@lcc-alr.de</u>

### **Die Abteilung Online Solutions**

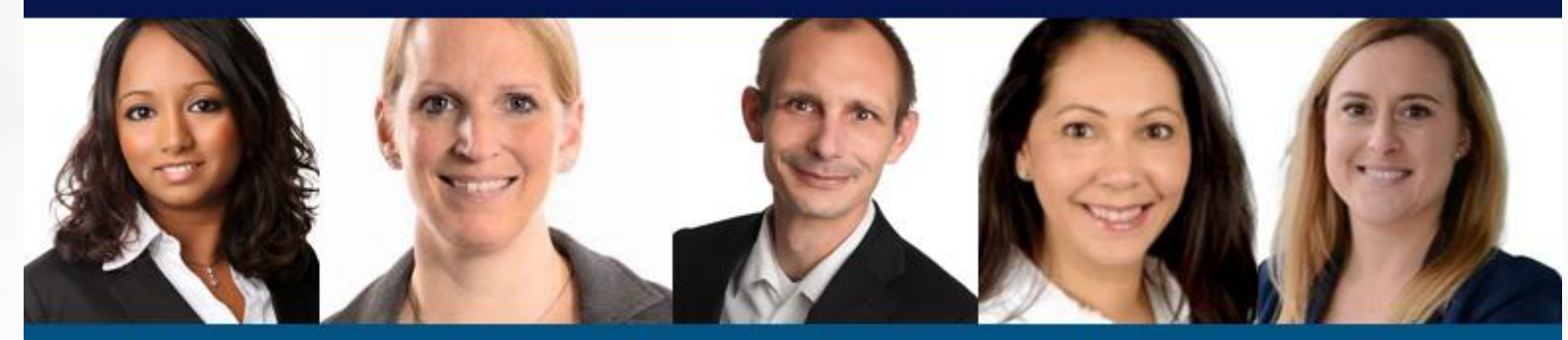

Melanie Englisch, Simone Hobler, Frank Raisch, Intissar Hummel, Annika Blank